# คู่มือการฝากหลักประกัน

ผ่าน SCB Easy

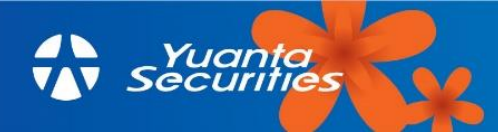

## 2.เลือก จ่ายบิล

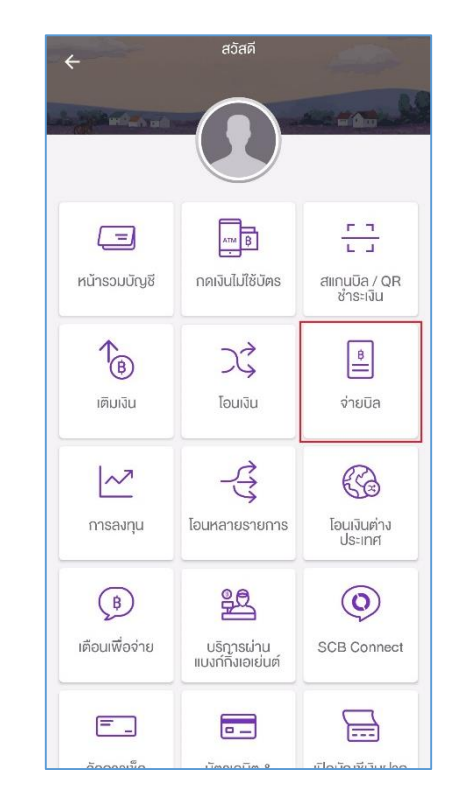

## 4.พิมพ์ 0593040357 ในช่องค้นหา

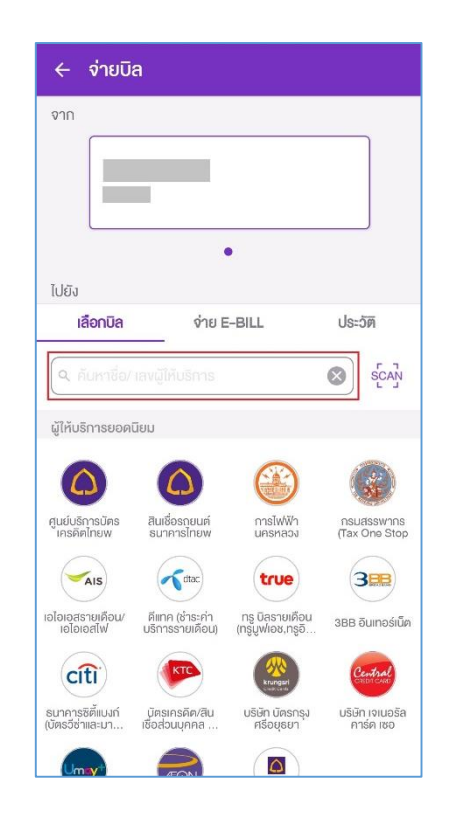

## 1.เข้าสู่ SCB Easy และเลือก ธุรกรรมของฉัน

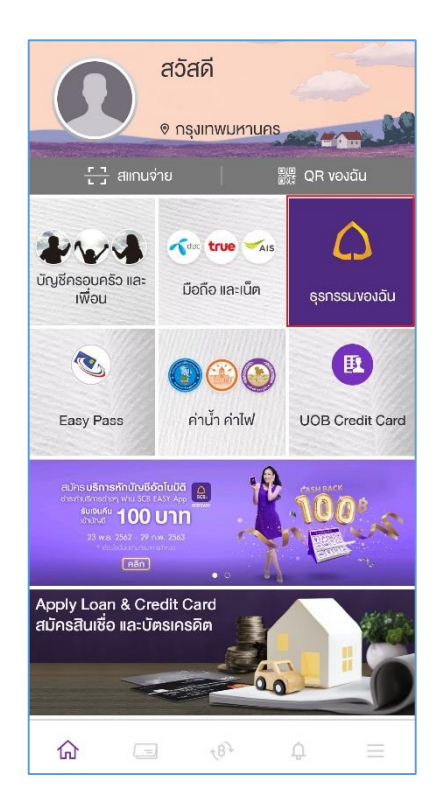

## 3.เข้าสู่ระบบเพื่อใช้งาน

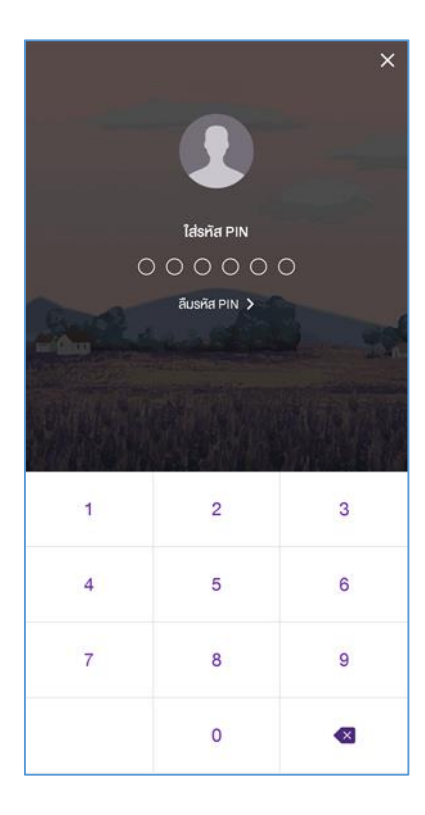

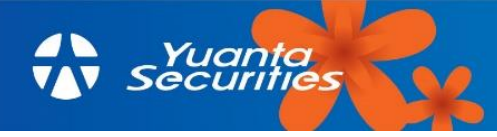

## 5.เลือก หยวนต้า

 ระบุ รหัสลูกค้าRef1 เป็น เลขบัตรประชาชน 13 หลัก, ระบุ หมายเลขอ้างอิง Ref2 เป็น เลขที่บัญชี ชื้อขายหลักทรัพย์ 8 หลัก และระบุ จำนวนเงิน และกด ตรวจสอบข้อมูล

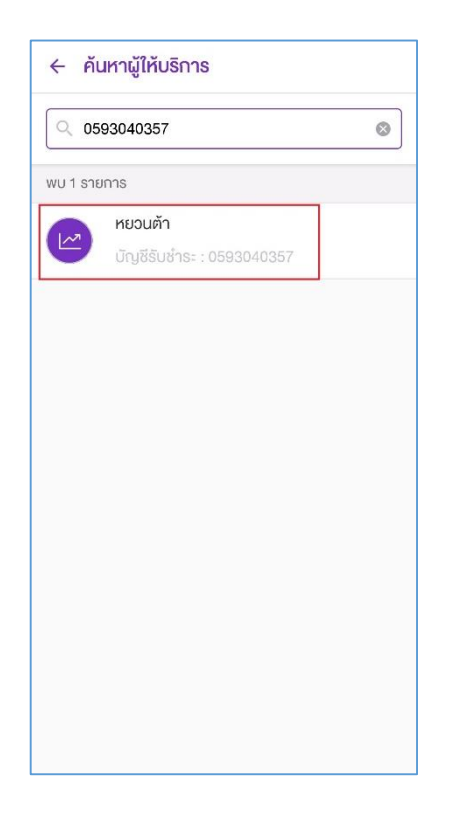

7.ตรวจสอบข้อมูล และกด ยืนยัน

| ← ตรวจสอบข้อมูล |                                                                                         |
|-----------------|-----------------------------------------------------------------------------------------|
| จาก             | •                                                                                       |
| ไปยัง           | ทยวนตัว<br>บัญชีรับข้าระ : xxx-xxx035-7<br>รหัสลูกค้า/Ref.1 :<br>หมายเลขอ้างอิง/Ref.2 : |
| จำนวนเงิน       |                                                                                         |
| ค่าธรรมเนียม    | 0.00                                                                                    |
|                 |                                                                                         |
|                 | ยืนยัน                                                                                  |

| รหสลูกคา/Ref.1                               |                                            |
|----------------------------------------------|--------------------------------------------|
| ระบุเลขบัตรประจำ                             | าตัวประชาชน 13 หลัก                        |
| หมายเลงอ้างอิง/I                             | Ref.2                                      |
| ระบุเลขที่บัญชีชี้อา                         | ขายหลักทรัพย์ 8 หลัก                       |
| จำนวนเงิน                                    |                                            |
|                                              | ระบุ จำนวนเงิน                             |
|                                              | วงเงินที่ยังทำรายการได้วันนี้: 2,000,000.( |
|                                              |                                            |
| เพิ่มเติม                                    |                                            |
| เพิ่มเติม<br>บันทึกช่วยจำ                    | 0/4                                        |
| เพิ่มเติม<br>บันทึกช่วยจำ<br>ใส่บันทึกช่วยจำ | 074                                        |
| เพิ่มเติม<br>บันทึกช่วยจำ<br>ใส่บันทึกช่วยจำ | 0/4<br>า<br>วงหน้า                         |

#### 8.ระบบยื่นยันผลการทำรายการสำเร็จ

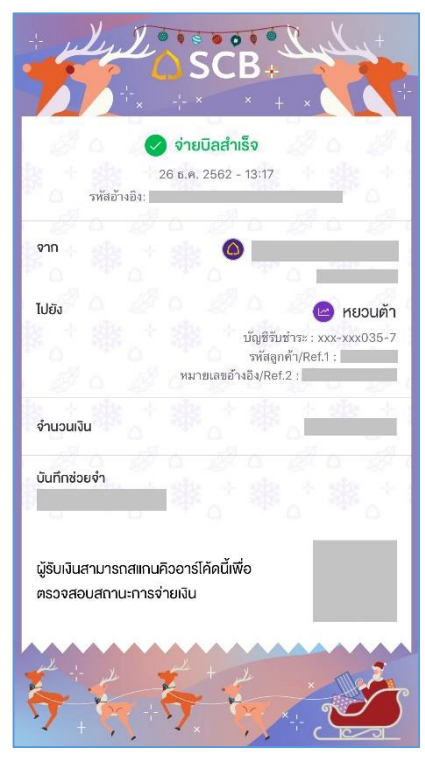

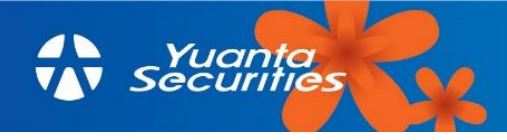